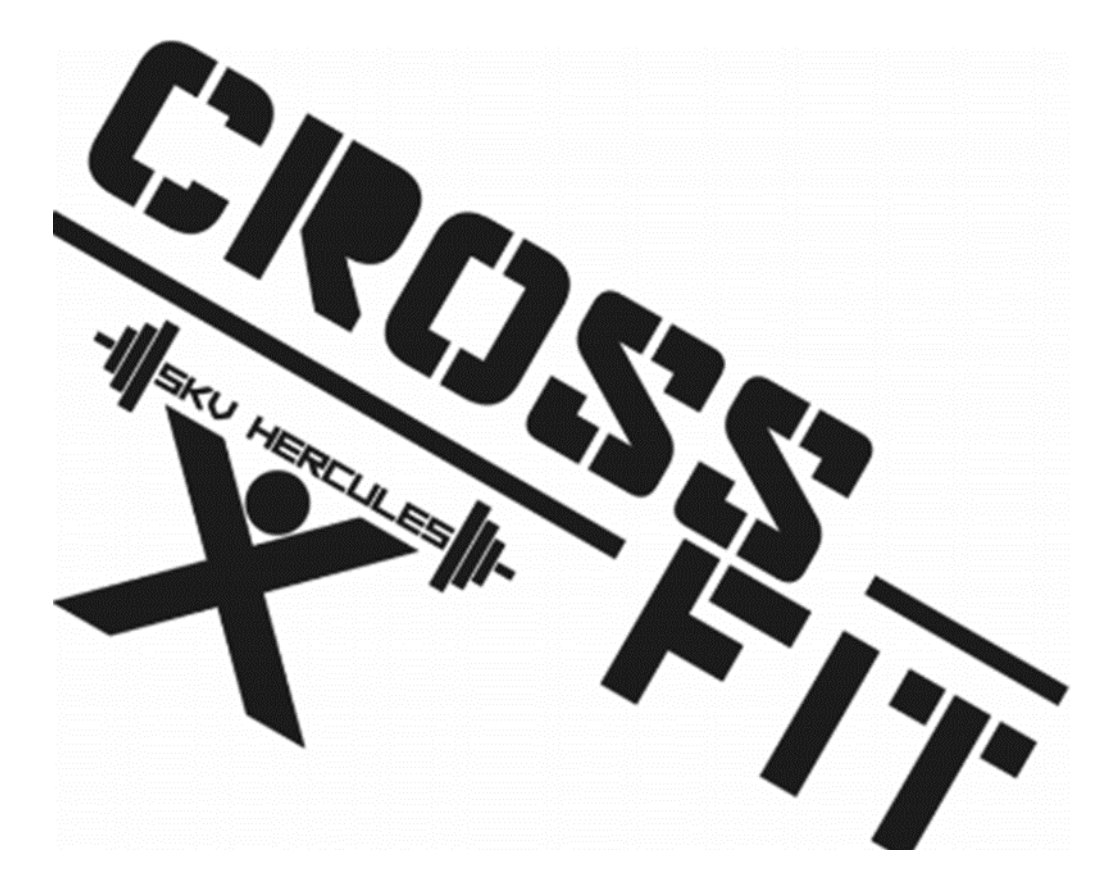

# S.K.V.Hercules MANUAL DMS

For students and employees

# APPLY WITH SPORTS ORGANIZATION S.K.V. Hercules

**Please note:** To stay member of an organization, you don't have to reapply every year again. When you are a member of an organization already, you can directly purchase the Verenigingsheffing, by starting at *Step 4B*.

#### Step 1: Go to site

| • < > 🗉       |                                                                  | 🗎 dms.utwente.nl                           | Ċ                  | <u>_</u>               |
|---------------|------------------------------------------------------------------|--------------------------------------------|--------------------|------------------------|
|               |                                                                  |                                            |                    | 🔒 Inloggen   Taal: 💳 💷 |
|               |                                                                  |                                            |                    | Weikom Inloggen        |
|               |                                                                  |                                            |                    |                        |
|               |                                                                  |                                            |                    |                        |
| Welkom op     |                                                                  | eving van Sport en                         | Inloggen           |                        |
| Cultuur van   | de Universiteit Twente. Hier ki<br>rd aanschaffen. Na aanschaf i | un je de UnionCard of                      | iniogych           |                        |
| kaarten kun   | ie lid worden van een Studen                                     | Union gelieerde                            |                    |                        |
| cultuur- en/  | of sportvereniging, diverse sur                                  | pplementen                                 | EMPLOYEES Inloggen |                        |
| aanschaffer   |                                                                  | cursus of groepsles.                       |                    |                        |
| LET OP: U     |                                                                  |                                            |                    |                        |
| via button "I | wente surfconext". Rii gebruiki                                  |                                            |                    |                        |
| of M-numm     | er invoeren.                                                     |                                            |                    |                        |
|               |                                                                  |                                            |                    |                        |
|               |                                                                  |                                            |                    |                        |
|               |                                                                  |                                            |                    |                        |
|               |                                                                  |                                            |                    |                        |
|               |                                                                  |                                            |                    |                        |
|               | Sitemap                                                          | Betaalmethode                              |                    | Contact                |
|               | Mallana                                                          | Website accepts the following payment meth | odes:              | Naam *                 |
|               | Welkom                                                           |                                            |                    |                        |
|               | moggen                                                           |                                            |                    |                        |
|               |                                                                  |                                            |                    | E-mail adres *         |

- Go to dms.utwente.nl.
- Under *Sign in*, click the orange button, which says *DMS LOGIN UTWENTE STUDENTS EMPLOYEES*. Saxion students have to use the blue button, which says *Inloggen*.

Step 2: Log in with your ICT-account

| - 20 ccs |                    |       | Help Nederlar |
|----------|--------------------|-------|---------------|
|          | Login with ICT-act | count |               |
|          | Username           |       |               |
|          | Password           |       |               |
|          |                    | Login |               |
|          |                    |       | 1             |
|          |                    |       |               |
|          |                    |       |               |
| 1        |                    |       |               |
| 8        |                    |       |               |

- In the field *Username*, enter your student- or employee number, followed by **@utwente.nl** (e.g. s0123456@utwente.nl).
- In the field *Password*, enter the corresponding password. Click *Login*.

When you are a Saxion student, you see a different screen. There you enter your DMSaccount with corresponding password.

#### Step 3: Register with an organization

|                                    | 🗎 dms.utwente.nl                                | C (1)                                      |
|------------------------------------|-------------------------------------------------|--------------------------------------------|
|                                    | 🔺 Welcome                                       | 🏲 Cart   😃 Logout   Language: — 業          |
|                                    |                                                 |                                            |
|                                    |                                                 | Backings What's On Offer Purchases Profile |
|                                    |                                                 |                                            |
| Homonogo - Profile - Organizations |                                                 |                                            |
| nonepage > Frome > Organizations   |                                                 |                                            |
| Profile                            |                                                 | March Street Street                        |
|                                    |                                                 | _                                          |
| Contact Address Organizations      |                                                 | the same second second second second       |
|                                    |                                                 | Last visit:                                |
| Register with an organization.     |                                                 | Registration date:                         |
| Select organization \$             |                                                 | Card number:                               |
| Registered organizations           |                                                 | Status: Active member 🕲                    |
|                                    |                                                 |                                            |
|                                    |                                                 |                                            |
|                                    |                                                 |                                            |
|                                    | _                                               |                                            |
|                                    | Sa                                              | ve                                         |
|                                    |                                                 |                                            |
|                                    |                                                 |                                            |
|                                    |                                                 |                                            |
| Sitemap                            | Pay system                                      | Contact Us                                 |
| MyPage                             | Website accepts the following payment methodes: | Name *                                     |
|                                    |                                                 |                                            |

- Click Profile.
- Under Profile, click Organizations.
- Select the desired organization from the drop down menu.
- Click Save.

S.K.V. Hercules has 31 days to accept or reject you. When accepted, you are able to fulfill the Verenigingsheffing to become a member. You receive a mail with a direct link. The following steps can be fulfilled once you are accepted by S.K.V. Hercules.

Only then you are able to fulfill the Verenigingsheffing to become a member.

#### Step 4A: Register with the organization applied for directly

- You can use the link from the acceptance mail to go directly to the purchasing page and add the product to your basket. (You need to be logged in already when using the link)
- Continue at Step 7.

Else;

#### Step 4B: Register with the organization applied for via site

|                   | =                            | 🗎 dms.utwente.nl                           | Ċ                               | <u>_</u>               |
|-------------------|------------------------------|--------------------------------------------|---------------------------------|------------------------|
|                   |                              |                                            |                                 | 🔒 Inloggen   Taal: 💳 🕸 |
|                   |                              |                                            |                                 | 🛷 🔒                    |
|                   |                              |                                            |                                 | Welkom Inloggen        |
|                   |                              |                                            |                                 |                        |
|                   |                              |                                            |                                 |                        |
|                   |                              |                                            |                                 |                        |
|                   |                              |                                            |                                 |                        |
| Welkom op de      |                              | eving van Sport en                         |                                 |                        |
| Cultuur van de    |                              | un je de UnionCard of                      | nloggen                         |                        |
| CampusCard a      |                              | van één van deze                           |                                 |                        |
| kaarten kun je l  |                              | t Union gelieerde                          | UTWENTE<br>STUDENTS Information |                        |
| cultuur- en/of sp |                              | pplementen                                 | EMPLOYEES                       |                        |
| aanschaffen en    |                              | tcursus of groepsles.                      |                                 |                        |
| LET OP: UT me     |                              |                                            |                                 |                        |
| via button "twer  | ite surfconext". Bij gebruik |                                            |                                 |                        |
| of M-nummer in    |                              |                                            |                                 |                        |
|                   |                              |                                            |                                 |                        |
|                   |                              |                                            |                                 |                        |
|                   |                              |                                            |                                 |                        |
|                   |                              |                                            |                                 |                        |
|                   |                              |                                            |                                 |                        |
| Sit               | emap                         | Betaalmethode                              |                                 | Contact                |
| Wel               | kom                          | Website accepts the following payment meth | odes:                           | Naam *                 |
| Inlo              | agen                         | • DEAL                                     |                                 |                        |
|                   |                              |                                            |                                 | E mail adma t          |
|                   |                              |                                            |                                 | E-mail adres           |

- Go to *dms.utwente.nl*.
- Under *Sign in*, click the orange button, which says *DMS LOGIN UTWENTE STUDENTS EMPLOYEES*. Saxion students have to use the blue button, which says *Inloggen*.

Step 5: Log in with your ICT-account

|      |                 |         | He | lp Nederland |
|------|-----------------|---------|----|--------------|
|      | Login with ICT- | account |    |              |
|      | Username        |         |    |              |
|      | Password        |         |    |              |
|      |                 | Login   |    |              |
|      |                 |         | 1  |              |
| 1 Ca |                 |         |    |              |
|      |                 |         |    |              |
| X    |                 |         |    |              |
|      |                 |         |    |              |

- In the field *Username*, enter your student- or employee number, followed by **@utwente.nl** (e.g. s0123456@utwente.nl).
- In the field *Password*, enter the corresponding password. Click *Login*.

When you are a Saxion student, you see a different screen. There you enter your DMSaccount with corresponding password.

### Step 6: Add Verenigingsheffing (association fee) to basket

|                                                                                                    | a dms.utwente.nl                                                                             | 00                                            |
|----------------------------------------------------------------------------------------------------|----------------------------------------------------------------------------------------------|-----------------------------------------------|
|                                                                                                    | 📥 Welcome                                                                                    | 🐂 Cart   😃 Logout   Language: 💳 🗱             |
|                                                                                                    |                                                                                              | 🗰 📃 🗉 🔺                                       |
|                                                                                                    | MyPaş                                                                                        | ge Bookings What's On Offer Purchases Profile |
|                                                                                                    |                                                                                              |                                               |
| Homepage > Subscriptions                                                                                             |                                                                                              |                                               |
| What's on offer                                                                                                    |                                                                                              |                                               |
|                                                                                                    |                                                                                              |                                               |
| Below is an overview of the available subscrip                                                                       | tions and courses. (In case it shows "Gekoppeld product" a UnionCard/CampusCard is required) |                                               |
|                                                                                                    |                                                                                              |                                               |
| Active/not paid Inactive/paid All subscription                                                                       | 3                                                                                            |                                               |
|                                                                                                    |                                                                                              |                                               |
| Select organization: Category:                                                                                       |                                                                                              |                                               |
|                                                                                                    | <b>v</b>                                                                                     |                                               |
|                                                                                                    |                                                                                              |                                               |
|                                                                                                    |                                                                                              |                                               |
| Memberships                                                                                                    |                                                                                              |                                               |
| Memberships                                                                                                    |                                                                                              |                                               |
| Memberships Ver. heffing (verenigingsheffing)                                                                        |                                                                                              |                                               |
| Memberships Ver. heffing (verenigingsheffing) First payment Total payment                                            |                                                                                              |                                               |
| Ver. heffing<br>(verenigingsheffing)       First payment     Total payment       €     €                             |                                                                                              |                                               |
| Ver. heffing<br>(verenigingsheffing))       First payment     Total payment       €     €       Quantity             |                                                                                              |                                               |
| Memberships                                                                                                    |                                                                                              |                                               |
| Wer. heffing<br>(verenigingsheffing)         First payment       Total payment         Cuantity       1              |                                                                                              |                                               |
| Memberships<br>Ver. heffing<br>(verenigingsheffing)<br>First payment Total payment<br>€ €<br>Quantity<br>1<br>► Actd |                                                                                              |                                               |
| Memberships                                                                                                    |                                                                                              |                                               |

- Go to What's On Offer.
- Under *Select Organization*, select the desired organization.
- Under *Memberships*, you can now find the *Verenigingsheffing*.
- Click Add.

## Step 7: Make payment

|                                                                                                    |                                               | - unsatwonte.m                               |                                 |                                                                             |
|----------------------------------------------------------------------------------------------------|-----------------------------------------------|----------------------------------------------|---------------------------------|-----------------------------------------------------------------------------|
|                                                                                                    |                                               | 🐣 Welcome                                    | <mark>) <mark>≒</mark> €</mark> | (1 items)   也 Logout   Language: ― !                                        |
|                                                                                                    |                                               |                                              | 8                               |                                                                             |
|                                                                                                    |                                               |                                              | MyPage                          | Bookings What's On Offer Purchases Pro                                      |
| 0-4                                                                                                    |                                               |                                              |                                 |                                                                             |
| Cart                                                                                                    |                                               |                                              |                                 |                                                                             |
| Description                                                                                                    | Price                                         | Quanitity                                    | Subtotal                        |                                                                             |
| UnionCard Starts at:                                                                                                    | €                                             | 1                                            | €                               | × Delete                                                                    |
|                                                                                                    |                                               | Total                                        | ¢                               |                                                                             |
| CUpdate your cart Empty your c<br>If the quantity is set to zero, the item will be remov                                                                          | art ved from the cart.                        |                                              |                                 | 🐂 Pay online                                                                |
| C Update your cart                                                                                                    | art                                           |                                              |                                 | 🗮 Pay online                                                                |
| C Update your cart Erpty your c<br>If the quantity is set to zero, the item will be remove<br>the quantity is set to zero, the item will be remove<br>the item ap | art ved from the cart.                        | Pay system                                   |                                 |                                                                             |
| C Update your cart Empty your c<br>If the quantity is set to zero, the item will be removed<br>Sitemap<br>MyPage                                                  | art<br>ved from the cart.<br>Website accepts  | Pay system<br>the following payment methodes | 5:                              | ₩ Pay online<br>Contact Us<br>Name *                                        |
| C Update your car  C Empty your c<br>If the quantity is set to zero, the item will be remove<br>Sitemap<br>MyPage<br>Bookings                                     | art<br>eved from the cart.<br>Website accepts | Pay system<br>the following payment methode: | s:                              |                                                                             |
| C Update your car<br>If the quantity is set to zero, the item will be removed<br>Sitemap<br>MyPage<br>Bookings<br>What's on offer                                 | art<br>red from the cart.<br>Website accepts  | Pay system<br>the following payment methode: | 5:                              |                                                                             |
| C Update your car<br>If the quantity is set to zero, the item will be removed<br>Sitemap<br>MyPage<br>Bookings<br>What's on offer<br>Purchases<br>Profilie        | art<br>ved from the cart.:<br>Website accepts | Pay system<br>the following payment methode: | s:                              |                                                                             |
| C Update your car<br>If the quantity is set to zero, the item will be removed<br>Sitemap<br>MyPage<br>Bookings<br>What's on offer<br>Purchases<br>Profile         | art ved from the cart.                        | Pay system<br>the following payment methoder | s:                              | Pay online      Contact Us      Name *      E-mail address *      Subject * |
| C Update your car<br>If the quantity is set to zero, the item will be removed<br>Sitemap<br>MyPage<br>Bookings<br>What's on offer<br>Purchases<br>Profilie        | art ved from the cart.                        | Pay system<br>the following payment methode: | s:                              | Pay online      Contact Us Name *      E-mail address *      Subject *      |

- Click on the *basket*.
- Click on Pay online.

| Pa                                                   | ayment confirmation                                                                                                   |   |
|------------------------------------------------------|----------------------------------------------------------------------------------------------------|---|
| Order                                                | reference : Utwente                                                                                                   |   |
| Tot                                                  | al charge : EUR<br>eneficiary : Universiteit Twente                                                                   |   |
| T                                                    |                                                                                                    | _ |
| Please select a pa<br>Card: SSL secured transaction  | ayment method by clicking on the logo.                                                                                |   |
| Online payment through your b                        | Can I actually pay with my Maestro card                                                                               | 2 |
| Third Parties                                        |                                                                                                    |   |
| Verified by MasterCard.<br>SecureCode.<br>Learn.more | Payment processed by<br>ingenico<br>previously ogone<br>bout Ogone  Privacy policy<br> Security  Legal info<br>Cancel |   |

- Click on preferred payment method.
- Follow payment steps.

|                                   | dms.utwente.nl     C | 2                           | Ċ                      |
|-----------------------------------|----------------------|-----------------------------|------------------------|
|                                   | 🐣 Welcome            | 🃜 Cart   🖒 Logo             | ut   Language: 💳 🕷     |
|                                   |                      | <b>8</b> 🏥 🔲                |                        |
|                                   |                      | MyPage Bookings What's On C | lifer Purchases Profil |
| Success                           |                      |                             |                        |
| Pay by Ogone                      |                      |                             |                        |
|                                   |                      |                             |                        |
| Purchases                         |                      |                             |                        |
| Purchases uitleg                  |                      |                             |                        |
| All Paid Not collect Not paid     |                      |                             |                        |
| 3 purchases found (Result: 0 - 5) |                      |                             |                        |
| Date                              | Product              | Amount                      | Price                  |
| Date:                             | UnionCard            | 1                           | €                      |
| Status: Paid                      |                      |                             |                        |
| Total: €                          |                      |                             |                        |
|                                   |                      |                             |                        |

After completion you wait till you are redirected to the dms.utwente.nl

You have successfully fulfilled the Verenigingsheffing. You are now a member of the organization!